### Steps to Access the Revision Express through CISI's Website

### (Free online platform to prepare for the exam)

After you register for a CISI exam, you will receive an email from CISI to confirm your registration, then go to Sign in / Register in **CISI'**s website using the same email used to register for the exam: <u>https://www.cisi.org/cisiweb2/signin</u>

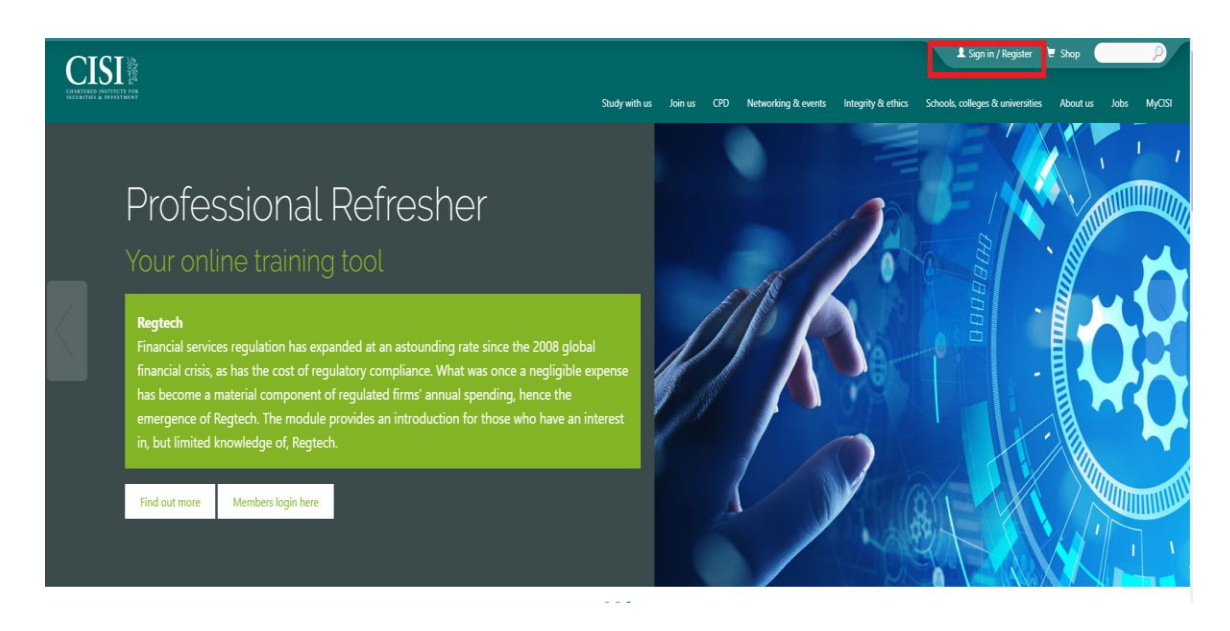

Inter your information (Email and password) -> then press the "sign in" button.

| Sign in to the CISI Please enter your details below Imai Pressord Passord Sign in                                                                                                    | Register to make a purchase<br>In order to make a purchase from the CIS you must be either a member or a registered customer.<br>Click the link below to proceed to register as a new customer.<br>Register as a customer<br>Not a member yet?<br>Over 45,000 members already take advantage of the benefits of membership. You can find out why,<br>and how you can join them, below. |
|----------------------------------------------------------------------------------------------------|----------------------------------------------------------------------------------------------------|
| Please metric Tour account will be loaded date 3 environmental sign is attemptin. To which your account or for any other sign is preference<br>intermentation.<br>If you have any trouble logging in or resetting your password please contact our Customer Support<br>team on: | Become a member today                                                                                                    |

#### Choose "MyCISI"

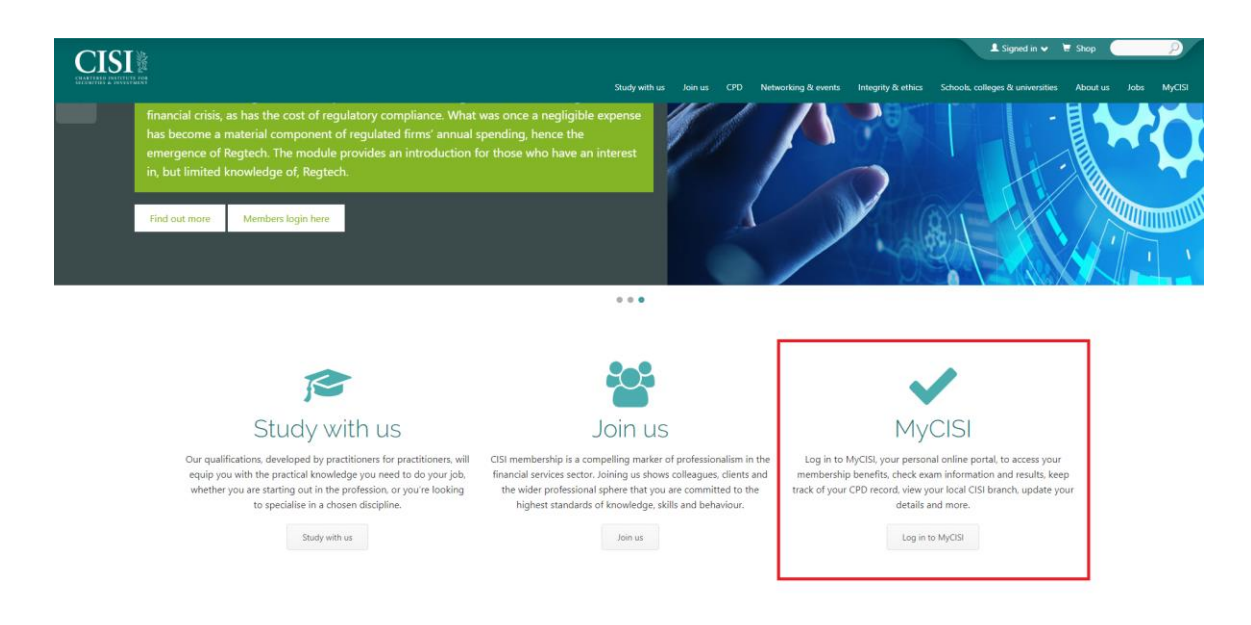

#### Choose "My Study" -> then "Before your exam"

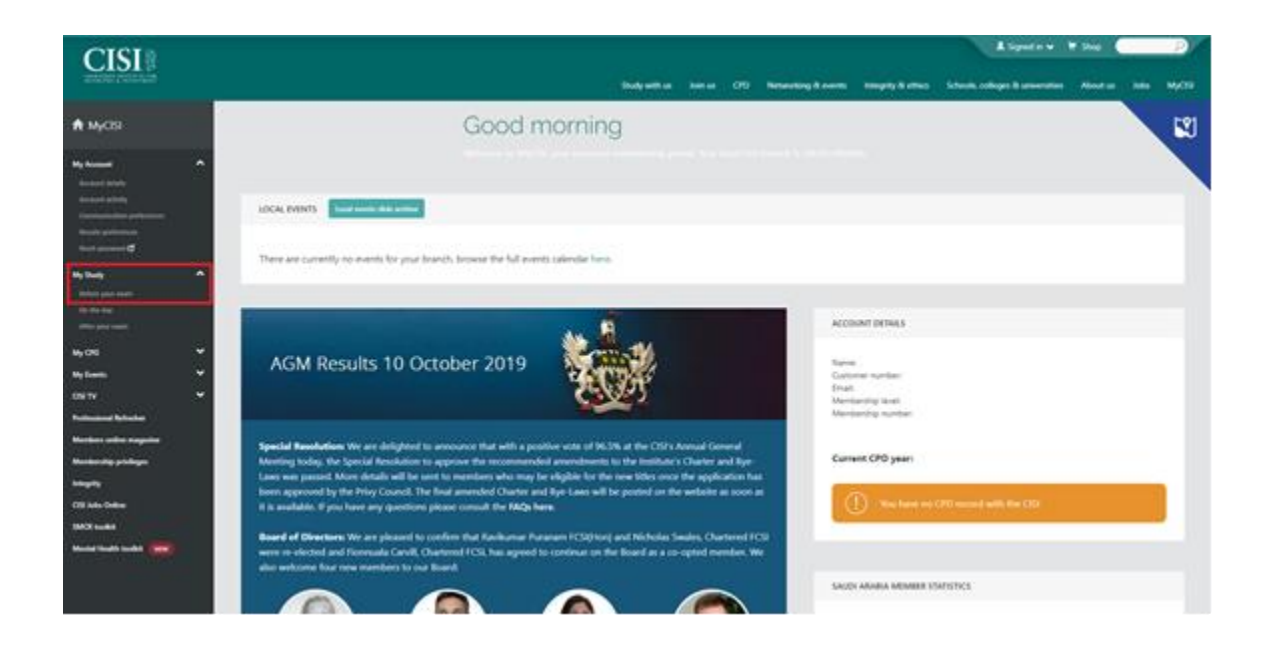

# Press "log in to Revision Express"

| CISI                           |                                                                                                    | 🛦 Signed in 🗸 🗏 Shop 🖉                                                                                                    |  |
|--------------------------------|----------------------------------------------------------------------------------------------------|----------------------------------------------------------------------------------------------------|--|
| COLASTARIA SALITIVIA ANA       | Study with us                                                                                                    | loin us CPD Networking & events Integrity & ethics Schools, colleges & universities About us Jobs MyCl                                                                                                    |  |
| МуСІSI                         |                                                                                                    | Extra support                                                                                                    |  |
| My Account 🗸                   | S                                                                                                    | for your exam!                                                                                                    |  |
| My Study                       | and a second second sec | We have introduced ebooks<br>to our learning resources to<br>help you prepare for your exam.                                                                                                    |  |
| Cin the day<br>After your exam |                                                                                                    | You'll have the option to learn using,<br>the printed workbook or the digital                                                                                                    |  |
| My CPD 🗸                       |                                                                                                    | version on your mobile/tablet or both!                                                                                                    |  |
| My Events                      |                                                                                                    |                                                                                                    |  |
| cisi tv 🗸                      |                                                                                                    |                                                                                                    |  |
| Professional Refresher         | Revision Express                                                                                                    | Professional Refresher                                                                                                    |  |
| Members online magazine        | Revision Express is an online study tool designed to be used alongside CISI workbooks to help you                                                                                                    | Professional Refresher is a training solution to help you remain up-to-date with industry developments,                                                                                                    |  |
| Interrity                      | prepare for your exam and can be purchased for between £35 - £50 (depending on exam). Whilst CIS<br>workbooks are the core source of knowledge for exam preparation. Revision Express can be used to                                                                                                    | maintain regulatory compliance and demonstrate continuing learning. This popular online learning tool<br>allows self-administered refresher testing on a variety of topics, including the latest regulatory changes. |  |
| CISI Jobs Online               | revise elements of the syllabus through exercises and questions. As well, you can access an extensive                                                                                                    | Professional Refresher modules are designed to help you develop your wider knowledge around a subject.                                                                                                    |  |
| SMCR toolkit                   | glossary of terms and find useful associated website links.                                                                                                    |                                                                                                    |  |
| Mental Health toolkit          | To purchase please contact our Customer Support team.                                                                                                    |                                                                                                    |  |
|                                | Log into Revision Express                                                                                                    | Find out more Start using Professional Refresher                                                                                                    |  |
|                                |                                                                                                    |                                                                                                    |  |

# Choose "Revision express"

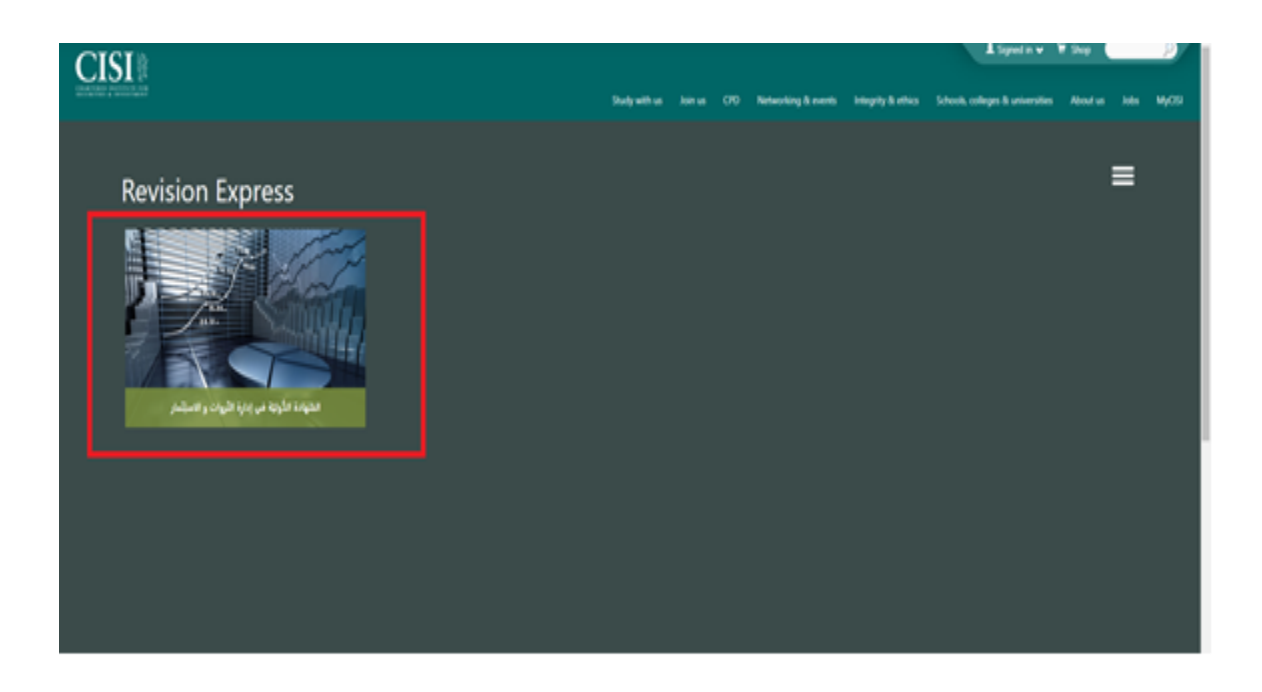

It will open a page containing all chapters of the study material. Press on each chapter to get the summary.

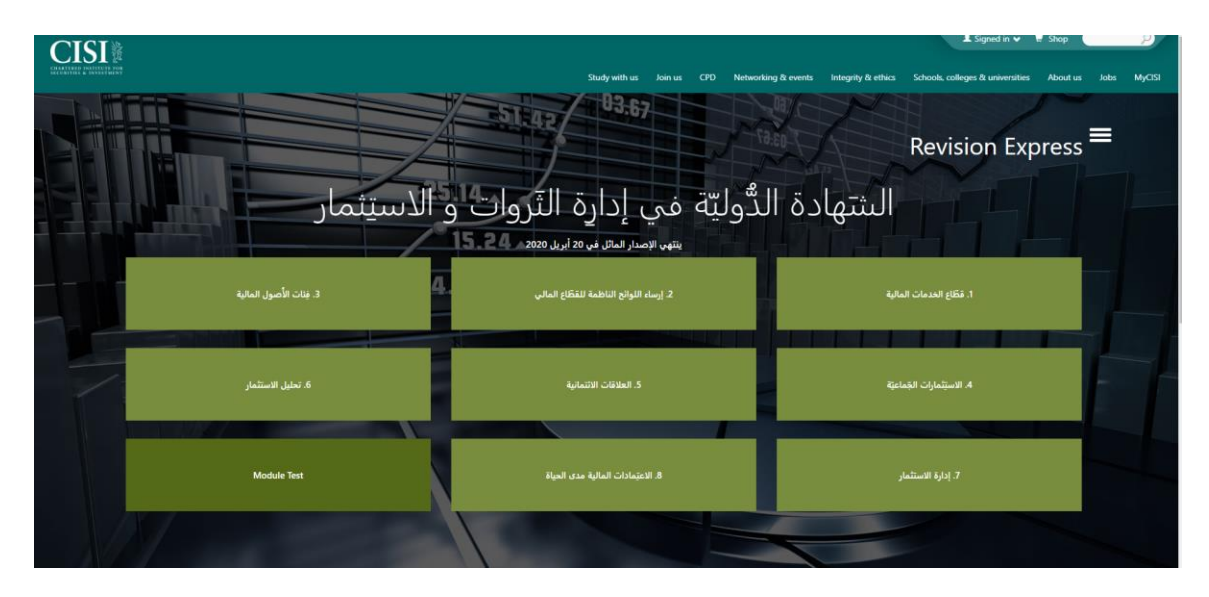

At the end of the chapter, press the button **"Chapter Test"** to access some mock question to test your understanding and to stimulate the exam.

| نِهاية القَصل |                                                        |
|---------------|--------------------------------------------------------|
|               | للله وملك إلى تبقية الممل<br>Chapter Test Next Chapter |
|               |                                                        |